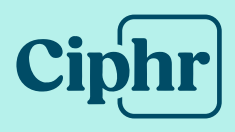

# Ciphr LMS Update 2024-2 Release Notes

28 June 2024 | V1.0

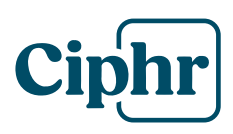

# Index

| New Functionality                                                | 3 |
|------------------------------------------------------------------|---|
| Staff Not Assigned to Any Programme /Activity Report (PROD-4998) | 3 |
| Existing Functionality Changes                                   | 4 |
| Report Filter Improvements (PROD-6382, PROD-4998)                | 4 |
| Related Rules for Programmes/Activities (PROD-6486)              | 8 |
| Due Date Rules streamlining in Programmes/Activities             | 9 |
| Community Search configuration now off by default (PROD-7179) 1  | 0 |
| General Enhancements and Fixes                                   | 1 |
| Admin1                                                           | 1 |
| CMS Widgets                                                      | 1 |
| Learning Library 1                                               | 1 |
| Reports1                                                         | 2 |
| General1                                                         | 2 |
| Support                                                          | 2 |

For use by Ciphr staff and Ciphr customers only

# **New Functionality**

# Staff Not Assigned to Any Programme / Activity Report (PROD-4998)

A new report provides the ability to report on Users who are not assigned to any Programmes (Journeys/Plans) or Activities.

# Reports > Reports > Staff Not Assigned to Any Activity/Programme Report

There is a mandatory **Training Type** Filter to choose from Programmes or Activities to report on.

| Please select a report from | Please select a report from the drop-down below. You may then choose filters, if available, and run the report. |                                                                                                    |                                           |  |  |  |  |  |
|-----------------------------|----------------------------------------------------------------------------------------------------|----------------------------------------------------------------------------------------------------|-------------------------------------------|--|--|--|--|--|
| Report Type                 | S                                                                                                    | Staff Not Assigned to Any Activity / Programme                                                                                                    |                                           |  |  |  |  |  |
| Filters                     |                                                                                                    | Returns a list of staff that are not assigned to any Programmes Or Activities, depending on the filter selected. Not<br>assigned to any Programme means that the staff member is not in any assignment list for any programme in the LMS<br>Not assigned to any Activity means that the staff member is not assigned to any activity using the assignment tab of a<br>Activity or to any programme that contains any activities. |                                           |  |  |  |  |  |
| + Country                   | No current selections.                                                                                          | Training Type                                                                                                    | Activities                                |  |  |  |  |  |
| + Region                    | No current selections.                                                                                          |                                                                                                    | Please Select<br>Programmes<br>Activities |  |  |  |  |  |

The report layout is similar to the Staff List Report with the exception of the address, custom and validation columns not being included.

#### Example filtered on Programmes

| Not Ass   | Not Assigned to Any Programme/Activity |            |                          |            |              |                           |             |               |           |  |
|-----------|----------------------------------------|------------|--------------------------|------------|--------------|---------------------------|-------------|---------------|-----------|--|
| Programme | s                                      |            |                          |            |              |                           |             |               |           |  |
| Forename  | Surname                                | Account No | Job Title                | Start Date | Leaving Date | E-mail                    | User Status | Access Level  | Line Mana |  |
| Alvin     | Lee                                    | 82079      | Sales Executive          | 04/01/2019 | N/A          | alvin.lee@digits.co.uk    | Active      | Trainer       | Bob       |  |
| Barbara   | Simmons                                | 98921      | Customer Service Manager | 04/01/2019 | N/A          | bsimmons@digits.co.uk     | Active      | User          | Bob       |  |
| Charlie   | Smith                                  | 99541      | Trainer                  | 01/03/2022 | N/A          | demo_user@ciphr.com1      | Active      | User          | Carol     |  |
| Dave      | Gilmore                                | 72645      | Branch Manager           | 04/01/2019 | N/A          | dave.gilmore@digits.co.uk | Active      | Manager       | Bob       |  |
| Dave      | Grohl                                  | 84007      | Sales Executive          | 04/01/2019 | N/A          | dave.grohl@digits.co.uk   | Active      | Trainer       | Michael   |  |
| Debbie    | Harry                                  | 24125      | Sales Executive          | 04/01/2019 | N/A          | debbie.harry@digits.co.uk | Active      | Administrator | Paul      |  |
| Don       | Henley                                 | 40753      | Training Administrator   | 04/01/2019 | N/A          | don.henley@digits.co.uk   | Active      | Administrator | Admin     |  |
| Glen      | Frey                                   | 24727      | Customer Service Manager | 04/01/2019 | N/A          | glen.frey@digits.co.uk    | Active      | User          | Bob       |  |
| James     | Brown                                  | 27954      | Customer Service Manager | 04/01/2019 | N/A          | james.brown@digits.co.uk  | Active      | User          | Steve     |  |
| Jeff      | Beck                                   | 97790      | Branch Manager           | 04/01/2019 | N/A          | jeff.beck@digits.co.uk    | Active      | Manager       | Don       |  |

For use by Ciphr staff and Ciphr customers only

# **Existing Functionality Changes**

#### Report Filter Improvements (PROD-6382, PROD-4998)

Filters have been improved on four of the most used reports to enhance your search options and add multi select criteria:

- New Assignment Filter (if the report returns both assigned and unassigned users)
- Multi select and search on Programme and Activity filters

#### **Activity Results Detail**

- New **Assignment Filter** default setting is 'All' but you can select 'Assigned' or 'Unassigned' to report on only those Activities
- Activity Filter is now multi select so you can search (where there are more than 10 items in the dropdown list) and select a range of Activities to report on (rather than 'All' or just one)
- Two new columns for **Activity Assignment** and **Programme Assignment** displaying:
  - Group Assignment
  - Individual Assignment
  - Not Assigned

#### Example new filter options

| Filters          |                           | Today | Veek Month Year   | All From 17/03/2024 To 17/04/2024                                      |   |
|------------------|---------------------------|-------|-------------------|------------------------------------------------------------------------|---|
| + Country        | No current selections.    | [     | Assignment        | All                                                                    |   |
| + Region         | No current selections.    | -     | Activity Category | All                                                                    |   |
| + Area           | No current selections.    |       | Activity Type     | All                                                                    |   |
| + Branch         | No current selections.    |       | Competency        | [Please Select]                                                        |   |
| + Department     | No current selections.    |       | Level             | [Please Select]                                                        |   |
| + Job Role       | No current selections.    |       | Archived          | Non-Archived ~                                                         |   |
| + Training Group | No current selections.    |       | Activity          | Active Listening Module, Age Module                                    |   |
| Primary Only     |                           |       |                   | C [Select All]                                                         |   |
| + Staff Type     | Active, Dormant, Inactive |       |                   | Z Active Listening Module                                              | 1 |
| + Access Level   | No current selections.    |       |                   | <ul> <li>Age Module</li> <li>An Introduction to GDPR Module</li> </ul> |   |
| Manager          | Please Select             | v     |                   | Anti-Money Laundering Module Anti-Slavery Module                       |   |
|                  |                           |       |                   | Appraisal Interviews Module     Approaching New Customers Module       |   |

# New Assignment columns

| Result    | Score | Result Date | Due Date | Attempts | Training Hours | Assignment Date | Activity Assignment | Programme Assignment | Select |
|-----------|-------|-------------|----------|----------|----------------|-----------------|---------------------|----------------------|--------|
| Completed | N/A   | 19/08/2019  | N/A      | 8        | 0h 15m         | N/A             | Not Assigned        | Group Assignment     | Select |
| Completed | -1    | 21/03/2022  | N/A      | 0        | 0h 15m         | N/A             | Not Assigned        | Group Assignment     | Select |
| Completed | N/A   | 22/08/2022  | N/A      | 0        | 0h 15m         | N/A             | Not Assigned        | Group Assignment     | Select |

#### **Ciphr Limited**

3rd Floor, 33 Blagrave Street, Reading, RG1 1PW | +44 (0)1628 814000 | info@ciphr.com | ciphr.com

Ciphr Limited - Registered in England No: 04616229. Registered Office: 3rd Floor, 33 Blagrave Street, Reading, RG1 1PW. VAT Registration No: 242 6611 24

# **Activity Status List Report**

- New **Assignment Filter** default setting is 'All' but you can select 'Assigned' or 'Not Assigned' to report on only those Activities
- Activity Filter is now multi select so you can search (where there are more than 10 items in the dropdown list) and select a range of Activities to report on (rather than 'All' or just one)
- Two new columns for **Activity Assignment** and **Programme Assignment** have been added to the end to summarise associated numbers

| Started | Locked | Optional | Passed | Mandatory | Not Started | Waiting | Overdue | Referred | Activity Assignment | Programme Assignment |
|---------|--------|----------|--------|-----------|-------------|---------|---------|----------|---------------------|----------------------|
| 1       | 0      | 0        | 0      | 0         | 0           | 0       | 0       | 0        | 0                   | 4                    |
| 2       | 0      | 0        | 0      | 0         | 1           | 0       | 0       | 0        | 0                   | 2                    |
| 1       | 0      | 0        | 0      | 0         | 1           | 0       | 0       | 0        | 0                   | 3                    |
| 1       | 0      | 0        | 0      | 0         | 0           | 0       | 0       | 0        | 0                   | 0                    |
| 1       | 0      | 0        | 0      | 0         | 1           | 0       | 0       | 0        | 0                   | 0                    |
| 0       | 0      | 0        | 0      | 0         | 0           | 0       | 0       | 0        | 0                   | 2                    |
| 1       | 0      | 0        | 0      | 0         | 0           | 0       | 0       | 0        | 0                   | 2                    |
| 1       | 0      | 0        | 0      | 0         | 0           | 0       | 0       | 0        | 0                   | 2                    |
| 0       | 0      | 0        | 0      | 0         | 0           | 1       | 0       | 0        | 2                   | 2                    |
| 0       | 0      | 0        | 0      | 0         | 0           | 0       | 0       | 0        | 0                   | 0                    |
|         |        |          |        |           |             |         |         |          |                     | •                    |

 'Activity Status List Report by Type' has been merged with this Report and removed, to streamline the list. The only difference was the 'by Type' report had two additional columns **Activity Type** and **Number of Users** which have been added to the Activity Status List Report, after the **Activity Code** column

| Activity Name           | Activity Code | Activity Type | Number of Users | Absent | Attended | Booked | Cancelled | Completed | Exempt | Training Need |
|-------------------------|---------------|---------------|-----------------|--------|----------|--------|-----------|-----------|--------|---------------|
| Active Listening Module | CSS1          | E-learning    | 4               | 0      | 0        | 0      | 0         | 3         | 0      | 0             |
| Age Module              | E&D2          | E-learning    | 4               | 0      | 0        | 0      | 0         | 1         | 0      | 0             |

For use by Ciphr staff and Ciphr customers only

# Learning Progress Report

 The Learning Plan Filter includes the option to multi select as needed, and a search option where there are more than 10 items in the dropdown list

| Learning Plan | Customer Experience, Customer Service | 4 |
|---------------|---------------------------------------|---|
| <b>a</b>      | Compliance Training                   |   |
| Student       | Customer Experience                   |   |
|               | Customer Service                      |   |
|               | Example                               |   |
|               |                                       |   |
|               | Management and Leadership             |   |
|               | Preboarding                           |   |
|               | Test                                  |   |

- A new **Assignment** column has also been added to display at the end of each **Learning Plan** selected in the Filter showing the following values:
  - Group Assignment
  - Individual Assignment
  - Not Assigned

| Compliance Training Result Date | Compliance Training Progress: | Compliance Training Assignment Date | Compliance Training Assignment |
|---------------------------------|-------------------------------|-------------------------------------|--------------------------------|
| 08/08/2022 10:50:59             | 25%                           | N/A                                 | Group Assignment               |
| 08/08/2022 10:50:57             | 25%                           | N/A                                 | Group Assignment               |
| 05/08/2022 10:08:10             | 0%                            | N/A                                 | Group Assignment               |
| 05/08/2022 10:08:10             | 0%                            | N/A                                 | Group Assignment               |
| 05/08/2022 10:08:10             | 0%                            | N/A                                 | Group Assignment               |

# **Training Records Report**

- A new **Assignment** column has been added after the **Assignment Date** column showing the following values:
  - o Group Assignment
  - Individual Assignment

| Training | Training Records Report |                           |                 |                  |                                         |                            |  |  |  |
|----------|-------------------------|---------------------------|-----------------|------------------|-----------------------------------------|----------------------------|--|--|--|
|          |                         |                           |                 |                  | Compliance Training                     |                            |  |  |  |
|          |                         |                           |                 |                  | Compliance Training                     |                            |  |  |  |
|          |                         |                           |                 |                  | Compliance                              |                            |  |  |  |
| Forename | Surname                 | E-mail                    | Assignment Date | Assignment       | Health and Safety in the Office (HSO01) | Food Safety Introduction N |  |  |  |
| Alice    | Cooper                  | alice.cooper@digits.co.uk | N/A             | Group Assignment | Not Started (N/A)                       | Not Started (N/A)          |  |  |  |
| Alvin    | Lee                     | alvin.lee@digits.co.uk    | N/A             | Group Assignment | Not Started (N/A)                       | Not Started (N/A)          |  |  |  |
| Angus    | Young                   | angus.young@digits.co.uk  | N/A             | Group Assignment | Not Started (N/A)                       | Not Started (N/A)          |  |  |  |
| Barbara  | Simmons                 | bsimmons@digits.co.uk     | N/A             | Group Assignment | Not Started (N/A)                       | Not Started (N/A)          |  |  |  |
| Bob      | Geldof                  | bob.geldof@digits.co.uk   | N/A             | Group Assignment | Not Started (N/A)                       | Not Started (N/A)          |  |  |  |
| Bob      | Marley                  | bob.marley@digits.co.uk   | N/A             | Group Assignment | Not Started (N/A)                       | Not Started (N/A)          |  |  |  |

#### **Ciphr Limited**

 3rd Floor, 33 Blagrave Street, Reading, RG1 1PW | +44 (0)1628 814000 | info@ciphr.com | ciphr.com

 Ciphr Limited - Registered in England No: 04616229. Registered Office: 3rd Floor, 33 Blagrave Street, Reading, RG1 1PW. VAT Registration No: 242 6611 24

For use by Ciphr staff and Ciphr customers only

# Learning Due Date Report (PROD-5808)

- Activity and Learning Plan Filters now include the option to multi select as needed, and provide a search option where there are more than 10 items in the dropdown list
- The dropdown lists now display [None] where no items have been selected and a new warning message 'You must select at least one Activity or Learning Plan' will display where no criteria is selected. You can tick to 'Select All' rather than leave the dropdown blank if you wish to include all Activities/Learning Plans

| You must select at lease | ast one Activity or Learning | g Plan                         |                            |                                                  |          |
|--------------------------|------------------------------|--------------------------------|----------------------------|--------------------------------------------------|----------|
| Report Type              |                              | Learning Due Date Report       |                            |                                                  | ~        |
|                          |                              | The 'Learning Due Date Report' | lists users who have a due | date for their learning.                         |          |
| Filters                  |                              | Today                          | Week Month Year            | All From To                                      |          |
| + Country                | No current selections.       |                                | Activity                   | [None]                                           | •        |
| + Region                 | No current selections.       |                                | Learning Plan              | [None]                                           | *        |
| + Area                   | No current selections.       |                                | Student                    | [Select All]     Compliance Training             | <u> </u> |
| + Branch                 | No current selections.       |                                |                            | Customer Experience Customer Service             | - 11     |
| + Department             | No current selections.       |                                |                            | <ul><li>elearning plan</li><li>Example</li></ul> |          |
| + Job Role               | No current selections.       |                                |                            | Induction     Management and Leadership          | Ţ        |

# Note: The new filters apply to generic system reports only.

Any scheduled reports may need to be recreated with the updated report, if you wish to apply the new filters and include the new columns.

For use by Ciphr staff and Ciphr customers only

# **Related Rules for Programmes/Activities (PROD-6486)**

To make it easier to find rules related to Programmes and Activities, a new **Related Rules** section has been added to both areas:

- Listing the rules for that individual Programme or Activity
- Ability to add new rules
- Activate/deactivate or edit a current rule
- Access to Rule Operations, for example Trial Run

A new **Related Rules** section has been *added* to the following areas in **Admin** > **Manage Training:** 

- Manage Learning Journeys > Edit Journey
- Manage Learning Plans > Manage Learning Plans

| <ul> <li>Restrictions and Assignments</li> </ul>             |                               |                  |        |     |        |
|--------------------------------------------------------------|-------------------------------|------------------|--------|-----|--------|
| ► Settings                                                   |                               |                  |        |     |        |
| <ul> <li>Learning Journey Options</li> </ul>                 |                               |                  |        |     |        |
| ▼ Related Rules                                              |                               |                  |        |     |        |
|                                                              |                               |                  |        | Add | l Rule |
| Rule                                                         | Last Edited By                | Last Ran         | Active |     |        |
| AA TEST PROGRAMME - Due Date<br>AA TEST PROGRAMME - Due Date | Admin System 08/03/2024 09:56 | 08/03/2024 09:56 |        |     | •••    |

You can view existing Rules and there is an Add Rule button to add new Rules.

You can also add, view and update Rules via the **Add Rule** button in the following locations:

- Learning Journey Pages > Settings (cog icon)
- Learning Plan Subjects > Settings (cog icon)

| • <u>c1 PG1</u> | ▼ <u>Chapter 1</u> | Type: <u>Guide</u> Theme: <u>Default</u> Progress Bar:<br>Settings |
|-----------------|--------------------|--------------------------------------------------------------------|
|                 | ▶ <u>C1 PG1</u>    | 亩 🌣 🗘 🖌                                                            |

**Note:** A new advisory message is included in the Settings area for Pages and Subjects to explain *all* related Rules are now displayed (rather than just assigned ones) and adding a new one from this page will need to be assigned to the particular Journey/Plan as necessary.

Adding a new rule from here will not automatically apply to users assigned to this Programme. When adding a new rule intended to only run for users assigned to this Programme, include a 'Programme assignment for' trigger that targets this Programme.

#### **Ciphr Limited**

3rd Floor, 33 Blagrave Street, Reading, RG1 1PW | +44 (0)1628 814000 | info@ciphr.com | ciphr.com

Ciphr Limited - Registered in England No: 04616229. Registered Office: 3rd Floor, 33 Blagrave Street, Reading, RG1 1PW. VAT Registration No: 242 6611 24

For use by Ciphr staff and Ciphr customers only

• Manage Learning Activities > Manage Activity > Rules

|                                                                |                 |      |        |             |                    | Language         | English (U | nited K | ingdo |
|----------------------------------------------------------------|-----------------|------|--------|-------------|--------------------|------------------|------------|---------|-------|
| etails Outline Pre E-I                                         | earning Content | Post | Badges | Materials   | Restrictions & Ass | ignments Rule    | s Revi     | ews     |       |
| eedback                                                        |                 |      |        |             |                    |                  |            |         |       |
|                                                                |                 |      |        |             |                    |                  |            |         |       |
| ▼ Rules                                                        |                 |      |        |             |                    |                  |            |         |       |
|                                                                |                 |      |        |             |                    |                  |            | Add     | Rule  |
| Bula                                                           |                 |      |        | Last Edited | Ву                 | Last Ran         | Active     |         |       |
| Rule                                                           |                 |      |        | Admin Susta | 00/04/0000 45:40   | 28/04/2022 15:05 |            |         |       |
| Communication & Social Skills<br>Communication & Social Skills |                 |      |        | Admin Syste | m 28/04/2022 15:40 | 2010412022 10.00 |            |         | ·     |

You can view existing Rules on this tab (which will now be enabled by default) and the **Add Rule** button will open the pop-up from the **Advanced > Manage Rules** area for a consistent approach to Rule building.

#### Due Date Rules streamlining in Programmes/Activities

The addition of Related Rules allowed us to streamline the application of **Due Date Rules** to now be managed from the **Advanced > Manage Rules** area.

| ,<br>Edit Rule                                                                                                    |                                                                                                    |
|----------------------------------------------------------------------------------------------------|----------------------------------------------------------------------------------------------------|
| Name                                                                                                    | IT Security Due Date                                                                                                    |
| Notes                                                                                                    | Sets due date on Learning Activity                                                                                                    |
|                                                                                                    |                                                                                                    |
| Active                                                                                                    | Start Date End Date Never                                                                                                    |
| Action                                                                                                    | Activity: Set due date for * IT Security Awareness *                                                                                                    |
|                                                                                                    | to a period of * 12 month(s) and * 0 day(s) in the future *                                                                                                    |
|                                                                                                    |                                                                                                    |
|                                                                                                    |                                                                                                    |
| Frequency When                                                                                                    | Once *                                                                                                    |
| ALL of the following are true +                                                                                                    |                                                                                                    |
| Activity assignment for + IT Security Awa                                                                                                    | areness * is assigned *                                                                                                    |
| AND User start date 👻 is earlier than or e                                                                                                    | exactly • a period of • 0 month(s) and • 0 day(s) in the past •                                                                                                    |
| Add *                                                                                                    |                                                                                                    |
|                                                                                                    | Delete Edit as New Cannet Save                                                                                                    |
| Action<br>Frequency<br>When<br>ALL of the following are true *<br>Activity assignment for * IT Security Ava<br>AND User start date * is earlier than or in<br>Add* | Activity: Set due date for * IT Security Awareness *<br>to a period of * 12 month(s) and * 0 day(s) in the future *<br>Show 'Approaching Due Date' status 30 days before due date<br>Add_*<br>Drice * |

For use by Ciphr staff and Ciphr customers only

Therefore the **Due Date** field has been *removed* from the following areas in **Admin > Manage Training**:

- Manage Learning Journeys > Edit Journey:
  - o Settings
  - Learning Journey Structure Chapters and Page
- Manage Learning Plans > Manage Learning Plans:
  - Settings
  - Learning Plan Structure Levels and Subjects
- Manage Learning Activities > Manage Activity > Details

**Note:** If you have any Rules created outside of the LMS Rules Engine, these will be listed under Legacy Rules.

# Community Search configuration now off by default (PROD-7179)

All customer LMS configurations have been updated so the Community Search feature is switched off by default to match our current recommended deployment setting.

This feature allows users to opt-in to being found in searches by other users in the LMS, so they can be added to a Community, which when enabled, overrides any other visibility restrictions you may have set up.

If you do wish to use the Community Search feature please reach out to <u>Customer Care</u> to request that the setting is enabled.

For use by Ciphr staff and Ciphr customers only

# **General Enhancements and Fixes**

The list below covers fixes and other general enhancements included in this release.

|             | Area                                                                                                    |
|-------------|----------------------------------------------------------------------------------------------------|
|             | Admin                                                                                                    |
| PROD-6209 - | <b>Manage Training &gt; Manage Learning Journeys:</b> Journey<br>Pins are now aligned correctly on larger background images                                                                                          |
| PROD-6670 - | Manage training > Manage learning activities ><br>Feedback Form: Now saves correctly when Enabled (as the<br>Effective From date is mandatory to save the form)                                                      |
| PROD-6672 - | Manage training > Manage learning activities ><br>Feedback Form: Deleted Assessment surveys will no longer<br>be available to select in the dropdown                                                                 |
| PROD-6762 - | Manage Classrooms > Manage Classes > Trainer<br>Actions > Print Attendance: Export table now displays in<br>correct format                                                                                           |
|             | CMS Widgets                                                                                                    |
| PROD-4633 - | <b>Individual - Accreditation Badge:</b> Badges now display correctly, instead of only displaying the default badge placeholder                                                                                      |
| PROD-4680 - | <b>Quick Link:</b> Changing the Widget Icon now saves correctly when updated via Manage Portal                                                                                                    |
|             | Learning Library                                                                                                    |
| PROD-4861 - | <b>Learning Activity Ratings:</b> Review stars now display correctly on Activity cards in the Learning Library                                                                                                    |
| PROD-6816 - | <b>Request Availability:</b> Schedule Available Notification<br>manager email will no longer be triggered where 'CC Manager'<br>is enabled and the requester is the manager, as this was<br>causing duplicate emails |
| PROD-6810 - | <b>Request Availability:</b> Where date preference has been disabled or left blank, date fields will now display as 'Any' rather than 'N/A' in associated Notification emails and Waiting List Report                |

#### **Ciphr Limited**

3rd Floor, 33 Blagrave Street, Reading, RG1 1PW | +44 (0)1628 814000 | info@ciphr.com | ciphr.com

For use by Ciphr staff and Ciphr customers only

|             | Area                                                                                                    |
|-------------|----------------------------------------------------------------------------------------------------|
|             | Reports                                                                                                    |
| PROD-5987 - | Learning Due Date Report: processing speed has been improved                                                                                                    |
|             | General                                                                                                    |
| PROD-4862 - | <b>Search:</b> Using the browser back button to return to a search now restores the search results correctly, as it does when using the LMS in-page back button |
| PROD-6457 - | <b>Portal &gt; Mentoring:</b> Email notification to end mentoring relationship now displays the subject text correctly                                          |
| PROD-6634 - | The internal progress status of AICC type of Learning Activities<br>now updates correctly if the Activity Status is reset to Not<br>Started                     |

# Support

Where there is a ticket number against an item, you can reference this with <u>Customer Care</u> if it is an area you have been affected by.